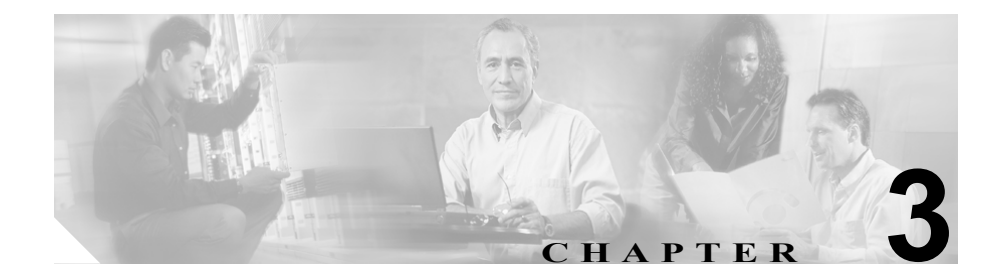

# システムの設定

この章では、Cisco MobilityManager のコール処理に関するパラメータを設定する 方法を説明します。作業を開始する前に、次のトピックを参照してください。

- システム パラメータの設定 (P.3-2)
- データ同期のイネーブル化 (P.3-12)
- データベースのバックアップと復元 (P.3-13)
- ディレクトリユーザの設定 (P.3-14)

Cisco CallManager システムへのリンクの設定については、第2章「使用する前に」を参照してください。

# システム パラメータの設定

Cisco MobilityManager には、モバイル接続、デスクの電話と携帯電話のルールお よびタイマー、JAVA Telephony Programming Interface (JTAPI)の設定、SNMP<sup>1</sup> と Mobile Voice Access の設定に関するシステムレベルのモビリティ パラメータ があります。

システム パラメータの多くは、User Information ウィンドウでユーザに対して個 別に設定することもできます。ユーザ個別の設定により、System Parameters ウィ ンドウで割り当てたシステムレベルの設定は無効になります。

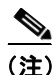

基本的な Cisco MobilityManager 動作のためには、情報を入力したり、System Parameters ページのデフォルト設定を変更したりする必要はありません。目的の 機能を有効にするため、または修正するために必要な場合にだけ設定を修正して ください。

システムパラメータを設定するには、次の手順を実行します。

#### 手順

**ステップ1** Cisco MobilityManager 管理ウィンドウから、System > System Parameters を選択 します。

System Parameters Configuration ページが開きます。

- **ステップ2** Cisco MobilityManager サービスが停止していて、サービスを再開する必要がある 場合は、Restart Cisco MobilityManager ボタンを使用します。
- **ステップ3** Gateway Early Media フィールドは、デフォルト設定の Yes のままにしておきま す。このフィールドは、トラブルシューティングに使用されることがあります。
  - 1. SNMP サポートには、SNMP バージョン 1、バージョン 2c、およびバージョン 3 が含まれ ます。これらは、アラームまたは syslog の複数の受信者、syslog リード / ライト (read/write) 属性の設定、定期アラームに関して使用されます。

#### Cisco MobilityManager アドミニストレーション ガイド

- ステップ4 表 3-1 の説明に従って、Mobile Connect の設定を選択します。
- **ステップ5** Maximum Wait Time for Desktop Phone Pickup フィールドに、許容する最大遅延時間をミリ秒単位で入力します。ユーザはこの時間内にデスクの電話をピックアップする必要があります。指定した時間を超過すると、コールは切断されます。範囲は 5,000 ~ 60,000 ミリ秒で、デフォルトは 10,000 ミリ秒です。
- ステップ6 表 3-2 の説明に従って、携帯電話ピックアップの設定を選択します。
- ステップ7 表 3-3 の説明に従って、携帯電話タイマーの設定を選択します。
- **ステップ8** 表 3-4 の説明に従って、JTAPI の自動アップデートに関する設定を選択します。
- **ステップ9** SNMP Target IP Address フィールドに、SNMP トラップを受信するシステムの IP アドレスを入力します。
- **ステップ10** SNMP Target Port Number フィールドに、SNMP ポート番号を入力します。デフォ ルト ポートは 162 です。
- **ステップ11** 表 3-5 の説明に従って、Mobile Voice Access の設定を選択します。
- ステップ12表 3-6の説明に従って、Cisco CallManager AXL サーバの設定を入力します。

ステップ13 Save をクリックします。

- Mobile Connect の設定 (P.3-4)
- 携帯電話ピックアップの設定 (P.3-5)
- 携帯電話タイマーの設定(P.3-6)
- JTAPI ファイルの自動アップデートに関する設定(P.3-7)
- Mobile Voice Access の設定 (P.3-9)
- Cisco CallManager AXL サーバの設定 (P.3-10)

### Mobile Connect の設定

表 3-1 では、System Parameters ウィンドウで設定できる Mobile Connect の設定に ついて説明します。

| 表 | 3-1 | Mobile | Connect | の設定 |
|---|-----|--------|---------|-----|
|---|-----|--------|---------|-----|

| フィールド                     | 説明                                               |
|---------------------------|--------------------------------------------------|
| Enable Caller ID Override | コール発信者の番号以外の番号を発信者番号ディス                          |
|                           | プレイに表示する場合は、Yesを選択します。コール                        |
|                           | 発信者の番号を表示する場合は、No を選択します。                        |
|                           | デフォルトは No です。                                    |
| Caller ID Override        | 発信者番号として表示する電話番号を入力します。                          |
| Number                    | フィールドには20文字まで入力できます。各文字に                         |
|                           | は、0~9またはA~Dの値を使用できます。フィー                         |
|                           | ルドをブランクにすると、発信者番号がないことが                          |
|                           | ディスプレイに示されます。                                    |
|                           | Enable Caller ID Override がディセーブルの場合、この          |
|                           | フィールドは使用不可になっています。                               |
| Enable Mobile Connect     | Mobile Connect 機能を有効にするには、Yes を選択し               |
| Feature                   | ます。Noを選択すると、このウィンドウのその他の                         |
|                           | フィールドは無視されます。デフォルトは Yes です。                      |
| Enable Delay Before       | 着信コールを受信したとき、遅延時間を置いてからリ                         |
| Ringing Cellular Phone    | モートデバイス(携帯電話)の呼び出し音を鳴らす                          |
|                           | には、Yesを選択します。遅延時間を設定することに                        |
|                           | より、デスクの電話は、着信コールを受信するための                         |
|                           | 優先順位ステータスを維持します。遅延時間を設定し                         |
|                           | ない場合は、Noを選択します。デフォルトは、シス                         |
|                           | テム レベルのデフォルトです。                                  |
| Delay Before Ringing      | Enable Delay Before Ringing Cellular Phone フィールド |
| Cellular Phone            | で Yes を選択した場合に、遅延時間を入力します。範                      |
|                           | 囲は 1,000 ~ 300,000 ミリ秒で、デフォルトは 10,000            |
|                           | ミリ秒です。                                           |

- 携帯電話ピックアップの設定 (P.3-5)
- 携帯電話タイマーの設定 (P.3-6)
- JTAPIファイルの自動アップデートに関する設定 (P.3-7)
- Mobile Voice Access の設定 (P.3-9)
- Cisco CallManager AXL サーバの設定 (P.3-10)

### 携帯電話ピックアップの設定

表 3-2 では、携帯電話ピックアップの設定について説明します。これらの設定に より、着信コールがあったときの携帯電話のピックアップに関するルールが指定 されます。

| フィールド                   | 説明                                                     |
|-------------------------|--------------------------------------------------------|
| Enable Cellular Phone   | コール進行中にデスクの電話からリモートの内線電                                |
| Pickup                  | 話(携帯電話)にコールを切り替えることを許可する                               |
|                         | には、Yesを選択します。デフォルトは No です。                             |
| Enable Maximum Cellular | コールがデスク電話から切り替えられてから携帯電                                |
| Phone Pickup Timer      | 話が応答するまでの最大待機時間を設定するには、                                |
|                         | Yes を選択します。デフォルトは No です。                               |
| Maximum Wait Time for   | Enable for Maximum Wait Time for Cellular Phone Pickup |
| Cellular Phone Pickup   | で Yes を選択した場合に、コールがデスクの電話か                             |
| (msec)                  | ら切り替えられてから携帯電話がピックアップされ                                |
|                         | るまでの最大許容時間をミリ秒単位で入力します。指                               |
|                         | 定した時間内にリモート デバイスが応答しない場合                               |
|                         | は、コールが切断されます。範囲は 1,000 ~ 300,000                       |
|                         | ミリ秒で、デフォルトは 20,000 ミリ秒です。                              |

表 3-2 携帯電話ピックアップの設定

- Mobile Connect の設定 (P.3-4)
- 携帯電話タイマーの設定(P.3-6)
- JTAPI ファイルの自動アップデートに関する設定 (P.3-7)
- Mobile Voice Access の設定 (P.3-9)
- Cisco CallManager AXL サーバの設定 (P.3-10)

### 携帯電話タイマーの設定

表 3-3 では、携帯電話ピックアップの呼び出しとタイミングを制御する携帯電話 タイマーの設定について説明します。

| フィールド                                | 説明                                                                                                    |
|--------------------------------------|----------------------------------------------------------------------------------------------------|
| Enable Maximum Cellular              | デスクの電話から携帯電話に切り替えられるコール                                                                                                    |
| Phone Ring Timer                     | に対するタイミング インターバルを設定するには、                                                                                                    |
|                                      | Yes を選択します。デフォルトは No です。                                                                                                    |
| Maximum Cellular Phone<br>Ring Timer | Enable Maximum Cellular Phone Ring Timer で Yes を選<br>択した場合に、携帯電話の呼び出し音が鳴ってから携<br>帯電話が切断されるまでの最大時間を入力します。こ<br>の値は、Delay Before Ringing Cellular Phone フィール<br>ドで指定した間隔が終了した時点から測定されます<br>(P.2-22 の 表 2-1 を参照)。範囲は 10,000 ~ 300,000 ミ<br>リ秒で、デフォルトは 19,000 ミリ秒です。 |
|                                      | このタイマーには、Cisco CallManager で当該回線に対<br>して設定されている No Answer Ring Duration タイ<br>マーより小さい値を設定する必要があります。詳細に<br>ついては、『Cisco CallManager Administration Guide』を<br>参照してください。                                                                                           |

### 表 3-3 携帯電話タイマーの設定

| フィールド                   | 説明                                           |
|-------------------------|----------------------------------------------|
| Enable Minimum Cellular | 着信コールがあったとき、およびデスクの電話から携                     |
| Phone Ring Timer        | 帯電話に切り替えられたときに携帯電話の呼び出し                      |
|                         | 音を鳴らす最小タイミングを設定するには、Yes を選                   |
|                         | 択します。デフォルトは Yes です。                          |
| Minimum Cellular Phone  | Minimum Cellular Phone Ring Time で Yes を選択した |
| Ring Timer              | 場合に、携帯電話での応答が可能になるまでの最小時                     |
|                         | 間を入力します。この時間が経過する前に携帯電話で                     |
|                         | 応答しようとすると、コールはドロップされます (携                    |
|                         | 帯電話のボイスメールがコールをピックアップした                      |
|                         | と見なされます)。範囲は 1,000 ~ 10,000 ミリ秒で、            |
|                         | デフォルトは 3,000 ミリ秒です。                          |

#### 表 3-3 携帯電話タイマーの設定(続き)

### 関連項目

- Mobile Connect の設定 (P.3-4)
- 携帯電話ピックアップの設定(P.3-5)
- JTAPI ファイルの自動アップデートに関する設定(P.3-7)
- Mobile Voice Access の設定 (P.3-9)
- Cisco CallManager AXL サーバの設定 (P.3-10)

### JTAPI ファイルの自動アップデートに関する設定

表 3-4 では、JTAPI ファイルの自動アップデートに関する設定について説明しま す。これらの設定により、Cisco MobilityManager と Cisco CallManager の通信に使 用される JTAPI のアップデートが制御されます。JTAPI ファイルの設定を使用し て、JTAPI バージョンの自動同期を設定します。自動アップデートをイネーブル にすると、JTAPI のバージョンが自動的にアップデートされ、Cisco CallManager のものと同じバージョンになります。

Cisco CallManager 4.1.3 の jtapi.jar ファイルは、Cisco MobilityManager ソフトウェア ディストリビューションに組み込まれています。別のバージョンの Cisco CallManager を使用している場合は、この項の説明に従って JTAPI ファイル を設定する必要があります。 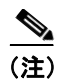

JTAPI 自動アップデートを有効にするには、Cisco MobilityManager を再起動する 必要があります。

### 表 3-4 JTAPI ファイルの自動アップデートに関する設定

| フィールド                   | 説明                                                              |
|-------------------------|-----------------------------------------------------------------|
| Enable Auto Update      | JAVA テレフォニーの設定の自動アップデートをイ                                       |
| JTAPI file              | ネーブルにするには、Yes を選択します。 デフォルト                                     |
|                         | は No です。                                                        |
| Always Update JTAPI     | Cisco MobilityManager が再起動するたびに JTAPI                           |
| File                    | ファイルがアップデートされるようにするには、Yes                                       |
|                         | を選択します。デフォルトは No です。                                            |
| Auto Update JTAPI       | JTAPI ファイルの自動アップデートに対して Yes を                                   |
| Server Name or IP       | 選択した場合に、自動アップデートを提供するサーバ                                        |
| Address                 | の名前または IP アドレスを入力します。デフォルト                                      |
|                         | はありません。                                                         |
| Use Secured Auto JTAPI  | 自動 JTAPI アップデートにセキュリティを追加する                                     |
| Update                  | には、Yesを選択します。デフォルトは Yes です。                                     |
| Auto Update JTAPI       | JTAPI サーバの絶対パスまたは URL を入力します。                                   |
| Server Path             | デフォルトのパスは、                                                      |
|                         | http:// <cisco callmanagerserver="">/CCMPluginsServer で</cisco> |
|                         | す。                                                              |
|                         | デフォルトのパスを使用する場合は、このフィールド                                        |
|                         | には何も入力する必要はありません。                                               |
| Auto Update JTAPI       | サーバ上の自動アップデート ファイルの名前を入力                                        |
| Server File Name        | します。デフォルトは jtapi.jar です。デフォルトの                                  |
|                         | ファイルを使用する場合は、このフィールドには何も                                        |
|                         | 入力する必要はありません。                                                   |
| Auto Update JTAPI Local | ローカルの自動アップデート ファイルの名前を入力                                        |
| File Name               | します。デフォルトは jtapi.jar です。デフォルトの                                  |
|                         | ファイルを使用する場合は、このフィールドには何も                                        |
|                         | 入力する必要はありません。                                                   |

### 関連項目

- Mobile Connect の設定 (P.3-4)
- 携帯電話ピックアップの設定(P.3-5)
- 携帯電話タイマーの設定 (P.3-6)
- Mobile Voice Access の設定 (P.3-9)
- Cisco CallManager AXL サーバの設定 (P.3-10)

### Mobile Voice Access の設定

表 3-5 では、Mobile Voice Access の設定について説明します。

|                          | <b></b>                                     |  |  |
|--------------------------|---------------------------------------------|--|--|
| フィールド                    | 說明                                          |  |  |
| Mobile Voice Access      | Mobile Voice Access 用の電話番号を入力します。           |  |  |
| Numbers                  | フィールドには200文字まで入力できます。各文字に                   |  |  |
|                          | は、0~9またはA~Dを使用できます。複数の番                     |  |  |
|                          | 号を入力するには、カンマを使用します。                         |  |  |
| Mobile Voice Access User | ユーザが3回連続で正しくない入力をした後、Mobile                 |  |  |
| Lock Out Timer (min)     | Voice Access の使用を禁止される時間の長さを分単              |  |  |
|                          | 位で入力します。これは、正しくない PIN またはリ                  |  |  |
|                          | モート宛先の入力に適用されます。範囲は0~1,440                  |  |  |
|                          | 分で、デフォルトは15分です。                             |  |  |
| Enable System Remote     | システム リモート アクセス機能をイネーブルにする                   |  |  |
| Access                   | には yes を、ディセーブルにするには no を選択しま               |  |  |
|                          | す。                                          |  |  |
|                          |                                             |  |  |
|                          | (注) 各ユーザがシステム リモート アクセスを利                   |  |  |
|                          | 用できるためには、このフィールドに yes を                     |  |  |
|                          | 設定し、Cisco Mobile Connect User Configuration |  |  |
|                          | ウィンドウの Enable User Remote Access            |  |  |
|                          | フィールドにもユーザごとに yes を設定する                     |  |  |
|                          | 必要があります。P.2-14の「新しいユーザア                     |  |  |
|                          | カワントの追加」を参照してください。                          |  |  |

表 3-5 Mobile Voice Access の設定

| フィールド                | 説明                                 |
|----------------------|------------------------------------|
| System Remote Access | Mobile Voice Access を使用するコールを禁止する  |
| Blocked Numbers      | ユーザの電話番号を入力します。フィールドには200          |
|                      | 文字まで入力できます。各文字には、0~9またはA           |
|                      | ~ Dを使用できます。複数の番号を入力するには、カ          |
|                      | ンマを使用します。                          |
| System Remote Access | Mobile Voice Access セッションがタイムアウトにな |
| Call Take Back Timer | るまでの秒数を入力します。範囲は 120 ~ 180 秒で、     |
| (sec)                | デフォルトは120秒です。                      |

| 表 3-5 | Mobile | Voice | Access | の設定 | (続き) |
|-------|--------|-------|--------|-----|------|
|-------|--------|-------|--------|-----|------|

- Mobile Connect の設定 (P.3-4)
- 携帯電話ピックアップの設定(P.3-5)
- 携帯電話タイマーの設定 (P.3-6)
- JTAPIファイルの自動アップデートに関する設定 (P.3-7)
- Cisco CallManager AXL サーバの設定 (P.3-10)

### Cisco CallManager AXL サーバの設定

表 3-6 では、Cisco CallManager との通信に必要な Cisco CallManager AXL サーバの設定について説明します。

### 表 3-6 Cisco CallManager AXL サーバの設定

| フィールド                 | 説明                                     |
|-----------------------|----------------------------------------|
| Cisco CallManager     | Cisco CallManager のソフトウェア バージョン番号を     |
| Version               | 入力します。例:4.1                            |
| Cisco CallManager AXL | Cisco CallManager AXL サーバのホスト名または IP ア |
| Server Name or IP     | ドレスを入力します。                             |
| Address               |                                        |

| フィールド                 | 説明                                  |
|-----------------------|-------------------------------------|
| Cisco CallManager AXL | Cisco CallManager AXL サーバへの管理者アクセス用 |
| User Name             | のユーザ名を入力します。                        |
| Cisco CallManager AXL | Cisco CallManager AXL サーバへの管理者アクセス用 |
| User Password         | のパスワードを入力します。                       |

### 表 3-6 Cisco CallManager AXL サーバの設定(続き)

- Mobile Connect の設定 (P.3-4)
- 携帯電話ピックアップの設定(P.3-5)
- 携帯電話タイマーの設定(P.3-6)
- JTAPIファイルの自動アップデートに関する設定 (P.3-7)
- Mobile Voice Access の設定 (P.3-9)

# データ同期のイネーブル化

MobilityManager データベースを現在のランタイム メモリと同期するには、次の 手順を実行します。

手順

- ステップ1 System > Data Synchronization を選択します。
- ステップ2 Start Now をクリックします。
- **ステップ3** OK をクリックして、データの同期を開始することを確定します。

- システムパラメータの設定 (P.3-2)
- データベースのバックアップと復元 (P.3-13)

### データベースのバックアップと復元

SFTP サーバを使用して、Cisco MobilityManager のリモート システム情報のバッ クアップと復元を行うことができます。

バックアップと復元のパラメータを設定するには、次の手順を実行します。

#### 手順

ステップ1 System > Backup and Restore を選択します。

Backup and Restore 画面が開きます。

- **ステップ2** Host Name or IP Address フィールドに、バックアップサーバを識別するための適切な情報を入力します。
- **ステップ3** バックアップ サーバ用のユーザ ID とパスワードを入力します。
- **ステップ4** パスワードを Confirm Password フィールドに再入力します。
- **ステップ5** File Path フィールドに、バックアップファイルを保存または取得する場所を入力します。
- **ステップ6** Start Backup Now をクリックして、指定した場所へのデータベースのバックアップを開始するか、Start Restore Now をクリックして、指定したファイルからの 復元を開始します。
- **ステップ7** リモート システム情報を復元したら、P.3-12の「データ同期のイネーブル化」の 手順に従ってデータの同期を実行します。

- システム パラメータの設定 (P.3-2)
- データ同期のイネーブル化 (P.3-12)

# ディレクトリ ユーザの設定

ディレクトリユーザの設定は、Cisco CallManager が使用するディレクトリサーバ との接続に必要です。接続が機能するには、ディレクトリサービスが設定されて いる Cisco CallManager と同じディレクトリユーザの設定を Cisco MobilityManager に行う必要があります。設定が正しく行われていないと、ユーザは User ページへ のログインやプロファイルの変更を行うことができません。ディレクトリサービ ス情報は、DirectorySevices.ini ファイルに保存されています。このファイルは、 Cisco CallManager c\$\dcdsrvr ディレクトリにあります。

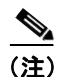

ご使用の Cisco CallManager が Active Directory または Netscape ディレクトリを使用 している場合は、『Cisco Customer Directory Configuration Plugin Guide for Cisco CallManager』を参照してください。DirectoryConfiguration.ini ファイルは、Directory User Settings ページが設定された後に作成されます。このファイルは、Call Manger \dcdsrvr ディレクトリ内のファイルと同じものになります。

ディレクトリユーザの設定を行うには、次の手順を実行します。

### 手順

- ステップ1 System > Directory User Settings を選択します。
- **ステップ2**表 3-7 に従って、Cisco CallManager に設定されているものと同じ値をこのウィン ドウの各フィールドに入力します。
- ステップ3 Save をクリックします。

| フィールド                                              | 説明                                                                                                    |
|----------------------------------------------------|----------------------------------------------------------------------------------------------------|
| Directory Administrator<br>Host Name or IP Address | ディレクトリサービスのホスト名またはIPアドレス<br>を入力します。                                                                                     |
| Directory Administrator<br>Host Port Number        | DirectoryConfiguration.ini ファイルで設定されている<br>ポート番号を入力します。                                                                 |
|                                                    | 例: Cisco CallManager で Data Connection Directory (DC-Directory) を使用している場合は、8404 と入力 します。                                |
| Directory Administrator<br>DN                      | DirectoryConfiguration.ini ファイルで設定されている<br>管理者ログイン用のディレクトリ番号を入力します。                                                     |
|                                                    | 例: Cisco CallManager で Data Connection Directory<br>(DC-Directory)を使用している場合は、cn=Directory<br>Manager a=cisco com と入力します |
| Diractory Administrator                            |                                                                                                    |
| Password                                           | スワードを入力します。                                                                                                    |
| Confirm Directory<br>Administrator Password        | ディレクトリ サービスへのログインに使用されるパ<br>スワードを再入力します。                                                                                |
| Cisco Directory<br>Administrator DN                | DirectoryConfiguration.ini ファイルで設定されている<br>ディレクトリ管理者の番号を入力します。                                                          |
|                                                    | 例: Cisco CallManager で Data Connection Directory (DC-Directory) を使用している場合は、 <b>o=cisco.com</b> と入力します。                  |
| Directory Type                                     | DirectoryConfiguration.ini ファイルで設定されている                                                                                 |

表 3-7 ディレクトリ ユーザの設定

- Cisco MobilityManager 管理へのアクセス (P.2-2)
- CallManager のリンクの設定 (P.2-4)